# USB 手持显微镜使用说明书

## eheV3-USB500

#### 注意事项:

在您安装和使用本产品之前,请仔细的阅读本手册的说明信息,以确保您安全、顺利地使用 本产品。

使用说明书适用于本公司产品: eheV3-USB500

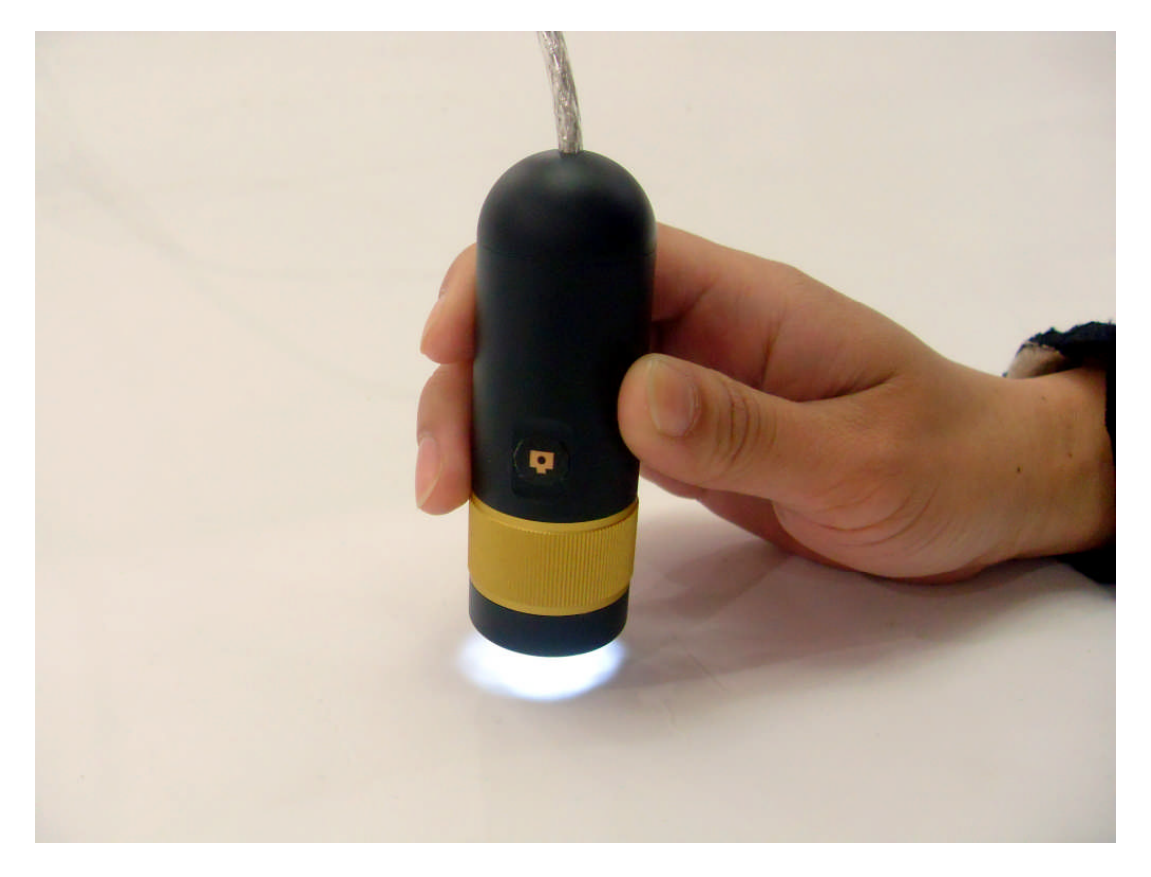

## 一、产品介绍

1、功能与使用

USB 手持显微镜是一款新型的数码电子产品,由光学镜头、图像传感器、照明装置、图像转换控制电路与计算机相连组成的管状的图像摄取装置,将所摄取的图像在计算机显示器上显示、储存、打印及通过互联网传输。

USB 手持显微镜的功能: 放大观察显微物体, 拍照、摄像以及互联网动态图像交流。

#### 2、系统要求

为了提高视频品质,建议至少应具备以下配置:

- 1) IBM PC 兼容计算机。
- 2) INTEL PIII 以上兼容机型。
- 3) 256M RAM。
- 4) 3D 显卡至少 64M RAM。支持 32bit 色彩显示。
- 5) 2个可用 USB 接口(推荐使用 USB 2.0 接口,以达最佳使用效果)。
- 6) Windows XP 、Vista、7 操作系统或 MAC 10.4.2 10.5.2。
- 7) 40G 以上容量硬盘(配 CD—ROM)。

USB 手持显微镜的顶端设置有 6 个高亮度 LED 用于照明。
光学镜头和图像传感器在手柄的内部。
手柄后端连接有 USB 线,用于与计算机连接。
USB 线上设置有线控器,用于调整 LED 的亮度和进行拍照操作。

#### 3、技术规格

- 1) Sensor: 采用高品质 CMOS 传感器, 200 万象素。
- 2) 分辨率: 1600 X 1200
- 3) 色彩: 真彩色 24 位 (RGB)。
- 4)适应接口: USB2.0。
- 5) 显示帧率: 30 帧/秒 (CIF, VGA)。
- 6) 调焦距离: 10 毫米 至 50 毫米。
- 7) 放大倍数: 500 倍
- 8) 外观尺寸:长度 91 毫米,直径 31 毫米
- 9) 重量(包括 USB 线): 99 克

#### 4、产品特色

- 1) 内置高性能硬件图像压缩
- 2) 自动/手动曝光调节
- 3) 自动/手动白平衡调节自动增益控制,微观成像优质。
- 4)无需安装驱动程序。

#### 二、安全注意事项

使用本产品前,请务必仔细阅读下列安全注意事项。

 为本产品提供电能的计算机电源插座应有正确、良好的接地。如无把握,请在使用 前约请专业电工帮助检查、确认,以保证使用时的人身安全。 2、 严格禁止在雷雨天气时使用本产品。

3、 请勿与他人共用本产品,以防疾病传染。

4、 在使用前和使用后,必须用 70% 酒精棉球擦拭接触人体的部件表面。

5、 本产品结构精密、精巧,使用时应尽可能轻柔,避免用力过度造成损坏。

6、 使用期间,手柄内会有一定程度的温度升高,用户感到手柄温热属于正常情况。产品过热,感到烫手时,应立即关闭电源与我公司联系维修。

7、 严格禁止在无人看守时使用本产品,使用者离开前应拔出 USB 插头。

8、严格禁止拆卸本产品。拆卸本产品将导致不可恢复的损坏。我公司对用户自行拆卸引起 的损坏不负保修责任。如遇故障,请与我公司联系。

9、 严格禁止将本产品交由婴幼儿自行使用或玩耍,应在成人陪伴和指导下使用。本产品应被保存在婴幼儿无法触及的地方,以免伤及儿童。

10、 本产品不能直接接触蒸汽、雾气、水及各种液体,如果接触,将造成不可恢复的损坏。该类损坏不在保修范围之内。

11、 本产品在平日不用时,储存在密闭的盒子内,以防止镜头受潮霉变,造成不可恢复的损坏。该类损坏不在保修范围之内。

12、 严格禁止使用本产品观察眼睛,以免造成伤害。

13、 本产品所用连接线均经过严格测试,以保证使用安全,请勿换用其它连接线。

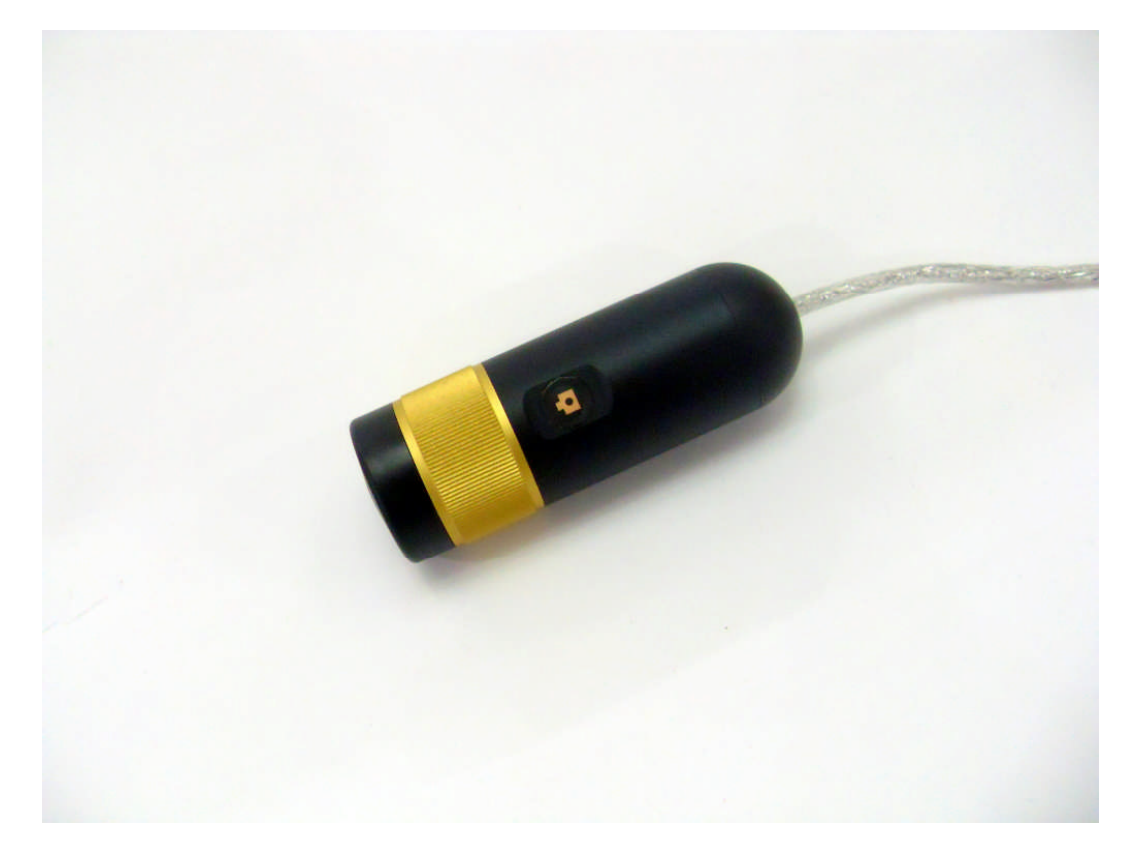

#### 三、产品装箱清单

| 名称               | 数量 |
|------------------|----|
| USB 手持显微镜        | 1  |
| 一次性使用保护套         | 12 |
| 光盘(内附使用说明书和应用软件) | 1  |

| 型号          | 包装类型  | 项目 | 数据              |
|-------------|-------|----|-----------------|
| eheV3-USBOT | 礼品包装盒 | 尺寸 | 18.5 X 12.5 X 7 |
|             |       | 数量 | 1               |
|             |       | 重量 | 310g            |
|             | 纸箱包装  | 尺寸 | 55 X 40 X 40    |
|             |       | 数量 | 40              |
|             |       | 重量 | 17Kg            |

### 四、安装与使用

将 USB 手持显微镜的 USB 插头与计算机 USB 插座连接。确认计算机连接了新的 USB 设备。 观察 USB 手持显微镜前端的 LED 灯是否亮起,使用 USB 线上的线控器,调整 LED 的亮度, 一般情况下,可将其调至最亮状态。

使用方法一:

- ◆ 双击在桌面的"我的电脑"。
- ◆ 双击"USB 视频设备"图标。
- ◆ 自动弹出图像窗口,开始使用 USB 手持显微镜。

使用方法二:

- ◆ 将随机光盘放入光盘驱动器(注意,吸入式光盘驱动器不可以使用 80 毫米小光盘,如果 误用将导致光盘驱动器损坏。请向销售商索取 120 毫米大光盘)。
- ◆ 打开光盘上的文件夹。
- ◆ 将 "ehe.exe"拷贝至计算机桌面。
- ◆ 双击桌面的"ehe"图标,打开图像窗口,开始使用 USB 手持显微镜。

调节图像窗口: 按右图选择图像窗口 尺寸:

|                                            | ■ ■ ■ ■ ■ ■ ■ ■ ■ ■ ■ ■ ■ ■ ■ ■ ■ ■ ■ |
|--------------------------------------------|---------------------------------------|
| <u>File Devices Options Capture StiCap</u> | elp 数据流格式                             |
| ✓ <u>P</u> review                          |                                       |
| Audio Format                               | 视频标准: None                            |
| Video Capture Filter                       | — 帧率 (£): 30.000 ▲ I 帧间隔 (1):         |
| Video Capture Pin                          | 橫向翻转 (2): <b>P 帧间隔 (2):</b>           |
| A STATEMENT                                | 颜色空间/压缩 (C):                          |
|                                            |                                       |
| AA                                         | 320 x 240                             |
| FILL                                       | 176 x 144<br>320 x 240 町が当 成7日 6      |
|                                            | 352 x 288                             |
|                                            | 800 x 600                             |
|                                            | 1024 x 768                            |

1、调焦

使用本产品做显微放大观察时,应使其顶端表面紧贴被观察物体。例如,使用本产品观察 皮肤时,应将本产品顶端紧压皮肤表面。

如欲对焦点距离进行调整,可手动旋转调焦环至适当的焦距。

注意: 顺时针旋转调焦环为观察近距离物体; 逆时针旋转为观察远距离物体。

请勿过度调焦,否则将导致零部件损坏。如遇调焦环无法转动,请及时寻求厂家帮助,切勿 强行旋转造成不可恢复的损坏。

USB 手持显微镜的外壳上有拍照键,拍摄时,使得该键向上,则所拍图像的方向与被拍摄物体的实际方向一致。

2、 拍照

有下列五种拍照方法

2-1 按压 USB 线控器上的拍照键,即可拍摄一副图片;

2-2 点击 "Snap" 实现鼠标拍照;

2-3 按回车键进行拍照。

2-4 在"我的电脑"下拍照:

在桌面点击"我的电脑",双击摄像机图标,打开图像

窗口,摄取图像;

用鼠标点击屏幕左上角"拍照";

所拍图像将出现在摄像窗口的下方;

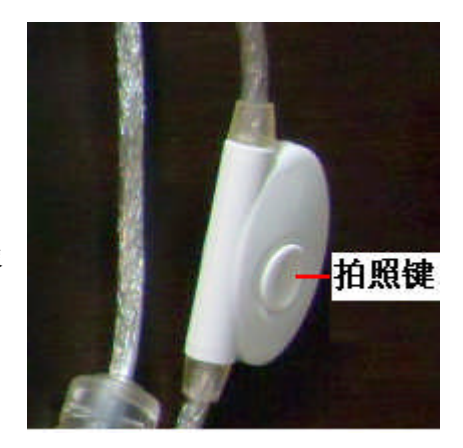

在退出摄像程序前,应挑选部分或全部已拍图片存档。如不进行保存,关闭摄像窗口后,这 些已拍好的图片也将不被保存。

2-5 自拍

按压 F5 键,实施延时自拍。这是计算机延时 10 秒后自动拍摄一张照片。

计算机延时伴有滴答声,最后三秒是急速滴答声,以提示即将开始拍照。

2-6 图像定格

按压空格键将可图像定格,再按一次释放定格。

2-7 选择保存照片文件夹

通常所拍照片是存放在桌面上。

也可由下列方式指定照片的存放位置。

2-1-1 在图像窗口的导航条内点击"file"

2-1-2 点击下拉窗口重的 "set photo folder"

2-1-3 指定存放图片文件夹的位置和名称

2-1-4 点击任意其它位置回到图像窗口

#### 3、录像

1) 双击 ehe 图标,打开图像窗口

2) 在图像窗口上方的导航条内,点击"Video Capture"

3) 点击 "Set Time Limit", 在 "use time limit" 前打钩, 输入拟拍摄的时间长度, 以秒为 单位

4) 点击 "Capture", 点击 "Start Capture"

5) 点击 OK, 开始录像

录取的图像资料将被保存在桌面上,可进行观看、压缩、编辑和互联网传送。

#### 五、售后服务

下列条款规定了售后服务中所承担的责任,为了保护您的利益,请详细阅读并妥善保存本卡。 本公司只承担产品的维修责任,对于因产品故障引起的直接、间接损失,数据、资料、程序 的丢失等不承担责任。

- 此三包卡为质保凭证,为保障您的利益,购机时请您要求销售商详细填写《质保卡》并注明 商品名称及型号、销售日期、经销商盖章和购买金额。此凭证是您享受维修、更换、 退货服务的唯一凭证,遗失不补。
- 一、退货规定:自销售之日起七日内,出现在产品使用说明书规定状态下,经维护不能正常使用且产品及包装外观无磨损的情况下,您可以选择退货、更换或维修,退货价格以发货票价格为准。
- 二、更换规定:自售出后第八日至十五日内,出现在产品使用说明书规定状态下,经维护 不能正常使用且产品及包装外观无磨损的情况下,您可以选择更换或维修。如您选择 更换,请您携带故障设备及其全部物件到销售商所在地,由销售商免费为您更换同型 号的商品或不低于原商品性能的同品牌商品。(注:产品配件不办理更换)
- 三、 自购买之日起,在三包有效期壹年内用户按说明书正常使用及维护的情况下,出现产 品本身性能故障时,我们实行保修服务。

说明:

- 1、请用户以实际所购产品的装箱清单所列配置为准,并结合上表执行相应的免费保修。
- 2、产品外壳及配件不享受免费保修。

为您的保修服务仅限于正常使用条件下的产品。

| 保修部件类别 | 保修部件名称      | 保修期限                                     |
|--------|-------------|------------------------------------------|
| 主要部件   | USB 手持显微镜主体 | 自购买日期起1年质保:<br>自购买日期起1年内免费保<br>修,以后为有偿服务 |

很抱歉,下列情况造成的损坏将不在保修范围之内:

1、自行拆装产品

- 2、插接配件损坏
- 3、未经我公司许可的维修和改装
- 4、外壳严重变形、划痕、变色、破损
- 5、镜头破裂或有划痕、霉斑

- 6、COMS 传感器烧毁或有明显划痕
- 7、不当操作造成的 PCB 板烧毁等人为损坏。

本公司保留对产品和使用说明书的修改权利,如有变更,恕不另行通知。